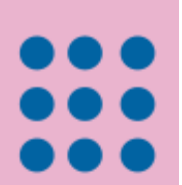

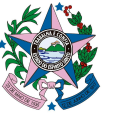

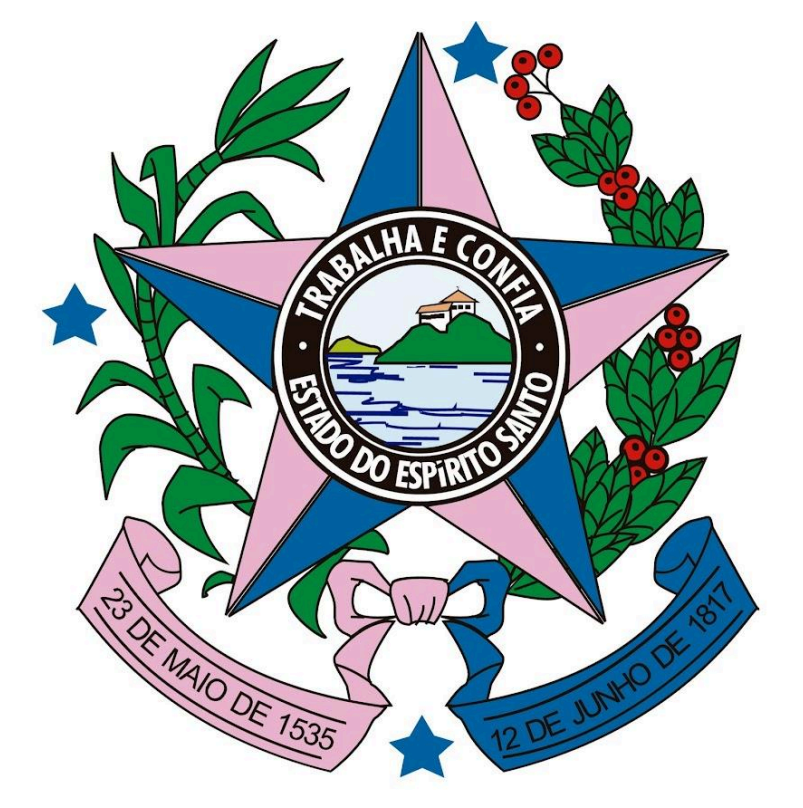

# MANUAL DE EMISSÃO DE SEGUNDA VIA DO DUA

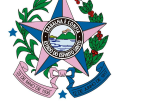

### CONSULTAR E EMITIR SEGUNDA VIA DE DUA

#### Acesso ao Portal

**Passo 01:** Utilize o link <u>https://dividaativa.pge.es.gov.br/portal</u> para acesso ao portal de Dívida Ativa da Procuradoria Geral do Estado.

| C 🖘 divida | aativa.pge.es.gov.br/portal |                                                                                                    |                                                    |                                        | ∞ ☆ <b>+ ⊅</b>                                           | Reiniciar para atua                                                                                                    |
|------------|-----------------------------|----------------------------------------------------------------------------------------------------|----------------------------------------------------|----------------------------------------|----------------------------------------------------------|----------------------------------------------------------------------------------------------------|
|            |                             | Certidão Negativa                                                                                               | Legislação Instituição                             |                                        | E Realizar Login                                         | l.                                                                                                    |
|            | DIVIDA DIVIDA AT            | All anna - Anna - Anna - Anna - Anna - Anna - Anna - Anna - Anna - Anna - Anna - Anna - Anna - Anna - Anna - An | anna leonnaí (Eanna Caina<br>1 (Eanna (Eanna Caina |                                        | A                                                        |                                                                                                    |
|            | DAL DIVIDA                  |                                                                                                    |                                                    |                                        |                                                          | and and a second second second second second second second second second second second second second second se<br>Second second second second second second second second second second second second second second second second |
|            |                             | Alexandre and Alexandre                                                                                         | ANNA (ANA) (ANA) (ANA)                             | Quite suas pend<br>regularize sua situ | Procuradorio Ceret do Estado<br>Iências e<br>ação fiscal | el (Rivire)<br>Menesi V                                                                                                    |
|            |                             | ARAMA (MARCA)                                                                                                   | ATTA ATTA AND AND AND AND AND AND AND AND AND AN   | junto ao Esta                          | ado.                                                     | NO SINC                                                                                                    |
|            |                             | EM HOMOLOGAÇÃO (DECRETO Nº 5                                                                                    | 599-R DE 11/01/024). PARA INFORMAÇÕES SOBRE        | DİVIDA ATIVA ACESSAR PORTAL SEFAZ: SEF | FAZ.ES.GOV.BR                                            |                                                                                                    |
|            |                             |                                                                                                    | Serviços disponí                                   | veis                                   |                                                          |                                                                                                    |
|            | Q                           |                                                                                                    | ė e                                                | π                                      |                                                          |                                                                                                    |
|            | Consultar                   | Emitir Certidão                                                                                                 | Legislações Consultar                              | Instituições                           | Fale conosco                                             |                                                                                                    |

#### Nota Importante!

Para realizar login de **Pessoa Física**, siga o passo 02. Efetuado o login, siga para o passo 09.

Caso seja Pessoa Jurídica, seguir para instrução de login no passo 06.

**Passo 02:** Para acessar o serviço "Consultar Parcelamento" será necessário realizar login em uma das opções abaixo.

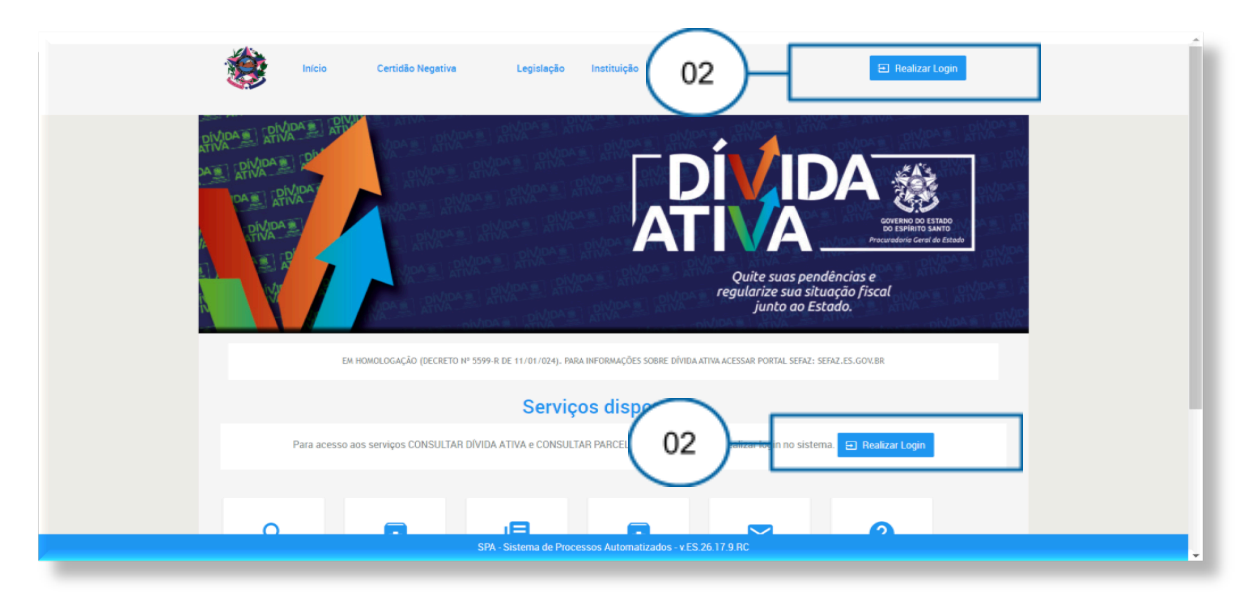

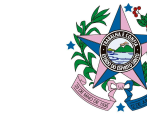

Passo 03: Clique em "Acesso Cidadão" para prosseguir com o login

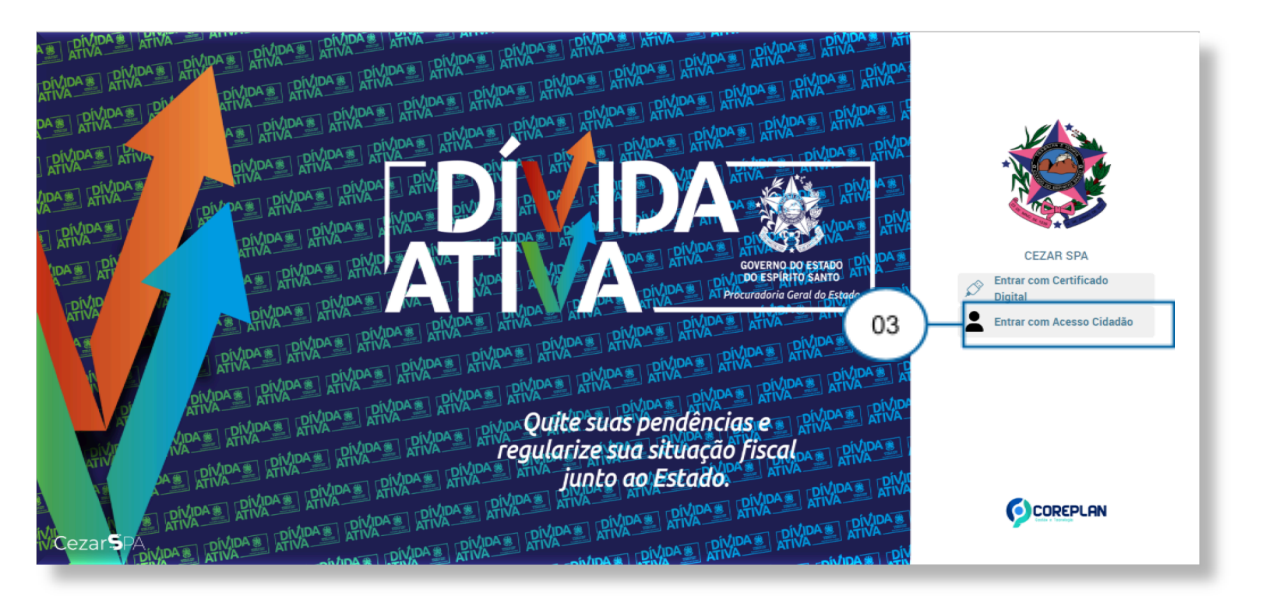

**Passo 04:** Utilize o login do **Acesso Cidadão** para acessar o portal de dívida ativa para conferir os serviços de regularização fiscal.

| 醟 Acesso Cidadão | O Sobre III Serviços + Criar uma conta → Entrar                                            |
|------------------|--------------------------------------------------------------------------------------------|
|                  | Para continuar, faça o login abaixo                                                        |
|                  | Use seu login gov.br para<br>acessar os serviços do<br>Estado do Espírito Santo            |
| -                | Fazer login no gov.br         Ou, se preferir, faça login pela sua conta no Acesso Cidadão |
| _                | 04 Login via Acesso Cidadão                                                                |

**Passo 05:** Faça login usando sua conta do Acesso Cidadão ou Certificado Digital ou login do gov.br. Caso não possua uma conta no Acesso Cidadão, deverá criar uma.

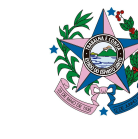

| 📽 Acesso Cida | dão                                                                                                    | O Sobre 🛛 🗰 Serviços                                                                                      | + Criar uma conta |
|---------------|----------------------------------------------------------------------------------------------------|----------------------------------------------------------------------------------------------------|-------------------|
|               | Para continuar, faça                                                                                               | a o login abaixo                                                                                          |                   |
| Fac           | a login usando sua conta do <b>Acesso Cidadão</b><br>CPF<br>CPF<br>Senha<br>Senha<br>Entrar<br>Esqueceu sua senha? | faça login usando uma das opções abaixo<br>Entrar com o login gov.br<br>EE Entrar com Certificado Digital |                   |
|               | Não possui uma conta no <b>Acesso</b>                                                                              | Cidadão? <u>Criar uma conta.</u>                                                                          |                   |

Nota Importante! Se você estiver acessando como Pessoa Jurídica, siga as instruções de login no passo abaixo.

**Passo 06:** Para acessar o serviço "Consultar Parcelamento" será necessário realizar login em uma das opções abaixo.

| Inicio Certidão Negativa Legislação Instituição 06 El Realizar Login                                                       | Î |
|----------------------------------------------------------------------------------------------------|---|
| TARA ANA ANA ANA ANA ANA ANA ANA ANA ANA                                                                                   |   |
| EM HOMOLOGAÇÃO (DECRETO Nº 5599-R DE 11/01/024), FARA INFORMAÇÕES SOBRE DÍVIDA ATIVA ACESSAR PORTAL SEFAZ: SEFAZ:ES.GOV.BR |   |
| Serviços dispo<br>Para acesso aos serviços CONSULTAR DIVIDA ATIVA e CONSULTAR PARCE 06 error en no sistema 🗈 Reakzar Logm  | 1 |
| SPA - Sistema de Processos Automatizados - v ES 26 17.9 RC                                                                 |   |

**Passo 07:** Para login de Pessoa Jurídica, clique em "Entrar com Certificado Digital" para prosseguir.

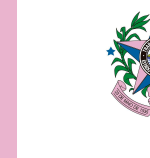

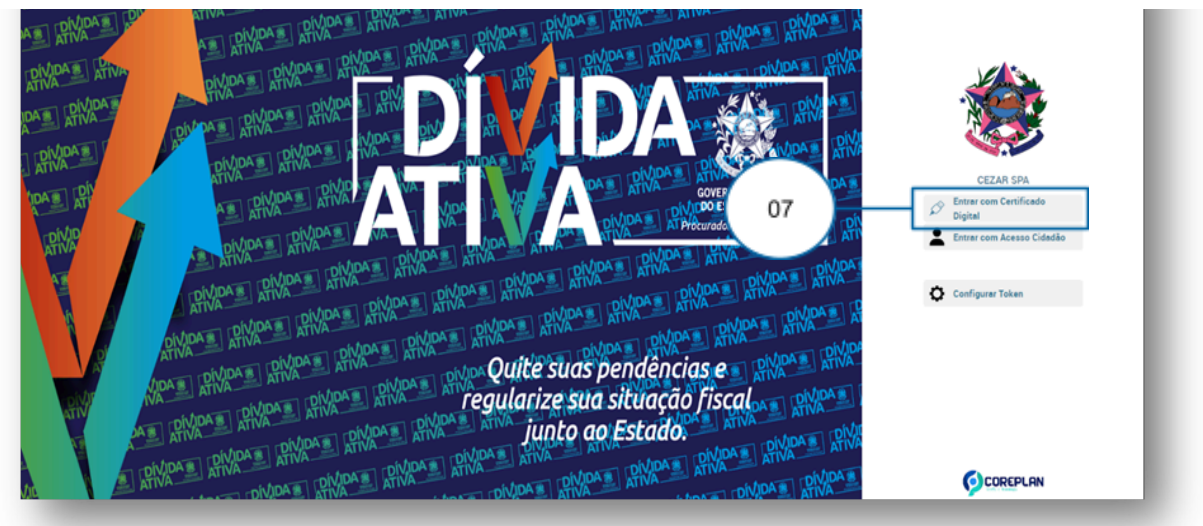

**Passo 08:** Selecione o certificado e clique em "Logar". Espere a conclusão do carregamento do(s) certificado(s).

| RIVARA ATVA<br>ARA BANA ATVA<br>ARA RIVARA RIVARA ATVA<br>ARA RIVARA RIVARA ATVA<br>ARA RIVARA RIVARA RIVARA RIVARA RIVARA RIVARA RIVARA RIVARA RIVARA RIVARA RIVARA<br>ARA RIVARA RIVARA RIVARA RIVARA RIVARA RIVARA RIVARA RIVARA RIVARA RIVARA RIVARA<br>RIVARA RIVARA RIVARA RIVARA RIVARA RIVARA RIVARA RIVARA RIVARA RIVARA RIVARA<br>RIVARA RIVARA RIVARA RIVARA RIVARA RIVARA RIVARA RIVARA RIVARA RIVARA RIVARA<br>RIVARA RIVARA RIVARA RIVARA RIVARA RIVARA RIVARA RIVARA RIVARA RIVARA RIVARA RIVARA<br>RIVARA RIVARA RIVA | < Voltar                                        |      |
|----------------------------------------------------------------------------------------------------|-------------------------------------------------|------|
| RIVERAL RIVERAL RIVERA                   | CEZAR SPA<br>Selecione o Certificado<br>¥ Logar | - 08 |
| Cezar S A Mara AMara Amara Amara Amar                                                                                                    | Certificados carregados                         |      |

**Passo 09:** Após logar, o usuário será redirecionado novamente para a tela principal do Portal da Dívida Ativa. Selecione a opção "Consultar Parcelamento" para visualizar os parcelamentos realizados.

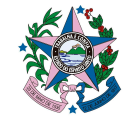

|                                            |             | P 999-R DE 11/07/024/, PARA |                             | Quite suas pen<br>regularies suas its<br>junto ao Es | boo province of the second second sec | 11300<br>MMD<br>46 Elitado |
|--------------------------------------------|-------------|-----------------------------|-----------------------------|------------------------------------------------------|----------------------------------------------------------------------------------------------------|----------------------------|
|                                            |             | Serviço                     | os disponívei               | 5                                                    |                                                                                                    |                            |
| Usuário logado: LUIZ FEL                   | IPE (       |                             |                             |                                                      |                                                                                                    |                            |
| Consultar<br>Divide, Simular<br>e Parcelar | 09<br>Vista | Consultar<br>Parcelamento   | Emitir Certidão<br>Negativa | Fale conosco                                         | <b>D</b> úvidas<br>Frequentes                                                                                                    |                            |
| Ω                                          |             | 8                           | ±                           |                                                      |                                                                                                    |                            |
| Instituições                               | Manuais     | Legislações                 | Driver para                 | 25.17.9.00                                           |                                                                                                    |                            |
|                                            |             | STAT Statema de Proces      | ISOS Adiomotizados - V.E.S  | 20.11.3.110                                          |                                                                                                    |                            |

**Passo 10:** Na tela principal, nas opções de lista de consulta de parcelamento, selecione o item de consulta de acordo com sua preferência ou necessidade e clique em "Consultar".

|    | Consultar Parcelamento                                                                |
|----|---------------------------------------------------------------------------------------|
| 10 | Consultar por:<br>Todos meus parcelamentos<br>Clique para selecionar outras apções de |

**Passo 11:** Após serem exibidos os parcelamentos/negociações realizados, clique no número da negociação que deseja reimprimir o DUA..

| 1 NEGOCIAÇÕES | SUSPEN          | 150 0 | EXTINTO 0           |                    |                    |           |                                       |
|---------------|-----------------|-------|---------------------|--------------------|--------------------|-----------|---------------------------------------|
| Negociação    | Tipo<br>Receita | de    | CDA's               | Parcelas /<br>Pago | Valor<br>negociado | Situação  | Data da Situação                      |
| 5202400001134 | ICMS            |       | CDA<br>000035092024 | 4 / 0              | R\$ 1.313,80       | Celebrado | Quinta, 04 de Abril de 2024,<br>10:23 |

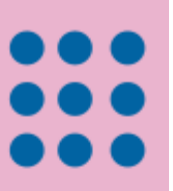

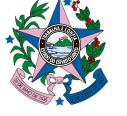

**Passo 12:** Selecione o DUA disponível para impressão da segunda via (reimpressão do DUA anteriormente emitido).

|            | Sem refis               |                |            |                 |                   |                                  |            |                 |            |                    |
|------------|-------------------------|----------------|------------|-----------------|-------------------|----------------------------------|------------|-----------------|------------|--------------------|
|            | Parcelas                |                |            |                 |                   |                                  |            |                 |            |                    |
|            |                         | Parcela        | Vencimento | Valor Principa  |                   | Multa Punitiva                   | Juros      | Atuelização     | Encargos   | Juro<br>de<br>More |
|            |                         | 1              | 30/04/2024 | VMAC 110,99     | 93 / R\$ 512,85   | VMAC 110,9993 / R\$ 512,85       | R\$ 158,40 | R\$ 10,26       | R\$ 119,44 | R\$ 0,             |
|            | Emitir DUA<br>Histórico | 4<br>de Pagame | entos      |                 |                   |                                  |            |                 |            |                    |
| (12)-      | Nº do DU                | JA PI          | arcela Val | or Total do DUA | Vencimento        | Emitido                          |            | Pagamento       |            |                    |
| $\bigcirc$ | 4007774                 | 1344 1         | RŜ         | 1.313,80        | 30/04/2024        | Segunda, 08 de Abril de 20;      | 24, 12:28  | Aguardando paga | mento      | :                  |
|            |                         |                |            |                 |                   |                                  |            |                 |            |                    |
|            |                         |                |            | SPA -           | Sistema de Proces | ssos Automatizados - v ES.26.17. | 9.RC       |                 |            |                    |

Passo 13: O DUA será carregado em tela para reimpressão.

| show, payments                                                                                                    | Estado do Espir<br>Secretaria da Fi<br>Documento Uni                                                                      | ito Santo<br>azenda<br>co de Arrecadação                                                                        |                                                               | <sup>рыд</sup><br>4007774001 | ± ( |
|----------------------------------------------------------------------------------------------------|----------------------------------------------------------------------------------------------------|----------------------------------------------------------------------------------------------------|---------------------------------------------------------------|------------------------------|-----|
| True III                                                                                                    | Órgão                                                                                                    |                                                                                                    |                                                               | Pagamento                    |     |
| International Control of Control of Control | Secretaria de Estado da Faz<br>Área                                                                                       | enda                                                                                                    |                                                               | 29/03/2024<br>Vencimento     |     |
|                                                                                                    | Receitas Correntes                                                                                                    |                                                                                                    |                                                               | 29/03/2024                   |     |
|                                                                                                    | Receita de Divida Ativa - Ou                                                                                              | tros Órgãos                                                                                                    |                                                               | Receta<br>R\$ 76.900,00      |     |
|                                                                                                    | Código de Receita                                                                                                    | Município                                                                                                    | Nº Documento Débito                                           | Multa                        |     |
|                                                                                                    | Data da Emissão                                                                                                    | Hora da Emissão                                                                                                 | Referência                                                    | Juros                        |     |
|                                                                                                    | 28/03/2024                                                                                                    | 16:44:39                                                                                                    | 03/2024                                                       |                              |     |
|                                                                                                    | <ul> <li>QR Code Pix pajvel em gua</li> <li>O recolhimento implica em cor<br/>do art. 180, inciso I e II do CT</li> </ul> | Asser instituição bancária.<br>Infisião imetratável do crédito tribu<br>IN, podendo a SEFAZ cobrar o even<br>al | tário e não exime da observância<br>ntual saldo remanescente. | Total R\$ 105.266,68         |     |
|                                                                                                    | Sam<br>QR Code                                                                                                    | 85860001052-2                                                                                                   | 166880007202-3 40329400777                                    | 7-6 40018826078-7            |     |
| _                                                                                                    | ¢                                                                                                    |                                                                                                    |                                                               |                              | _   |

Nota Importante!

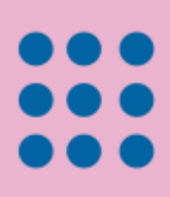

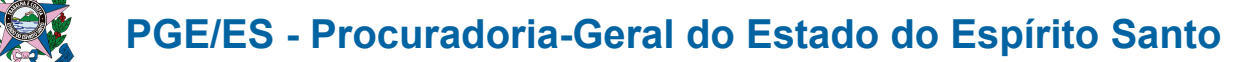

Para suporte técnico, entre em contato com nossa equipe pelo WhatsApp no número (85) 99814-0155 ou <u>clique aqui para ser redirecionado automaticamente.</u>

#### Nota Importante!

Para reimpressão de novo DUA retorne ao menu inicial.

#### Nota Importante!

Para consultar o serviço de parcelamentos realizados, clique em "Consultar Parcelamento" na tela inicial. Para mais informações consultar manual "Manual de consultar parcelamento".

Revisão Documental: 08/04/2024